# Now Offering **TEXT GIVING**

However God calls you to faithfully give, we want to make it simple.

## Text Giving Number: 817-241-2780

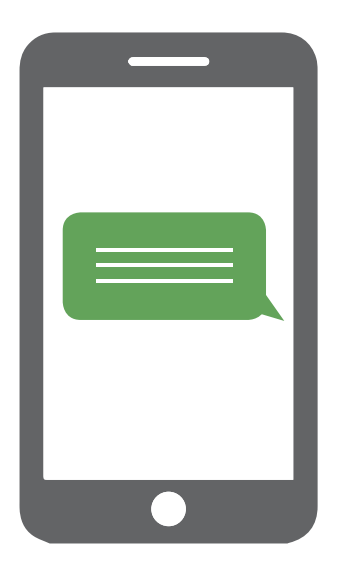

### How-to Give Via Text

- 1. Text the amount you would like to give to 817-241-2780
- 2. First time text-giving donors will be prompted to visit a secure URL
- 3. Click the registration link and enter your credit or debit card information
- 4. Your donation will process
- 5. Next, you will receive a text confirming your donation and registration were successful

### **Tips for Text Giving**

- Text the word "Help" at any time to receive information on how to give through text messaging.
- Text the amount + fund name—your gift will be designated to that specific fund (e.g. \$100 Pledge).
- Text the word "Funds" and receive a short list of fund choices. All fund choices will not appear in the short list.
- If your preferred fund does not appear, text the fund name (e.g. Easter) and receive a reply with a list of fund names—if the fund is a viable option, it will appear as a selection.
- Your gift will be designated as a Contribution if no fund is specified.
- Text the word "Reset" to delete your card information from being saved.

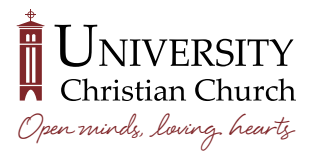

UniversityChristian.org

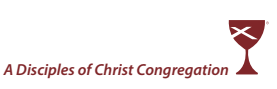

# Now Offering MOBILE APP GIVING

However God calls you to faithfully give, we want to make it simple.

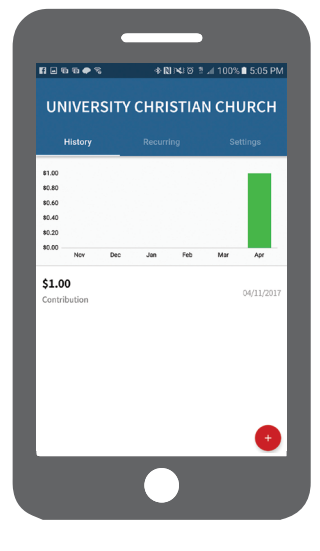

### **Getting Started**

- Launch the app store from your device and search for our app: ShelbyNEXT | Giving
- 2. Open the app and search for University Christian Church by:
  - typing out UCC
  - zip code
  - selecting organizations near you
- 3. Login or create a donor profile
- You are now ready to make a donation by tapping the "<sup>™</sup> icon on iphones or <sup>™</sup> icon on androids or

#### **Tips for Mobile App Giving**

- Enter your donation amount
- Select which fund you'd like to donate to from the drop down list
- Select Payment Method
- · Tap "Add new payment method" and

follow the prompts—you can add credit cards or bank account routing number

- You can choose to give as a one-time donation or setup a recurring donation
- Tap "Give" to process your donation

#### **Other Features**

- You can view your contribution history by tapping the History tab
- Donor profile settings can be adjusted in the Setting tab including payment methods, personal information and account details

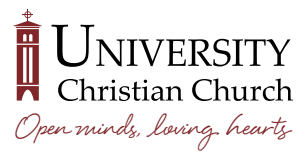

UniversityChristian.org

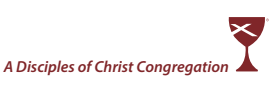